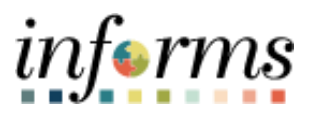

**Miami-Dade County** 

# Accounts Receivables – Insufficient Funds (NSF) & Bank Debit Memo Job Aid

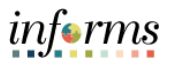

## **PURPOSE AND DESCRIPTION**

## <u>Purpose</u>

This document explains the steps to process Insufficient Fund (NSF) & Bank Debit Memo deposits via Direct Journal.

### **Description**

The key actions to manage insufficient funds and bank debit memos are as follow:

- Create a Regular Deposit
- Enter the Deposit ID
  - NSF = NSF-Date
  - Bank Debit Memo = DM-Bank Date
- Deposit Amount must be entered as a negative dollar amount
- Selecting Direct Journal to process the deposit

### **NSF/BANK DEBIT MEMO**

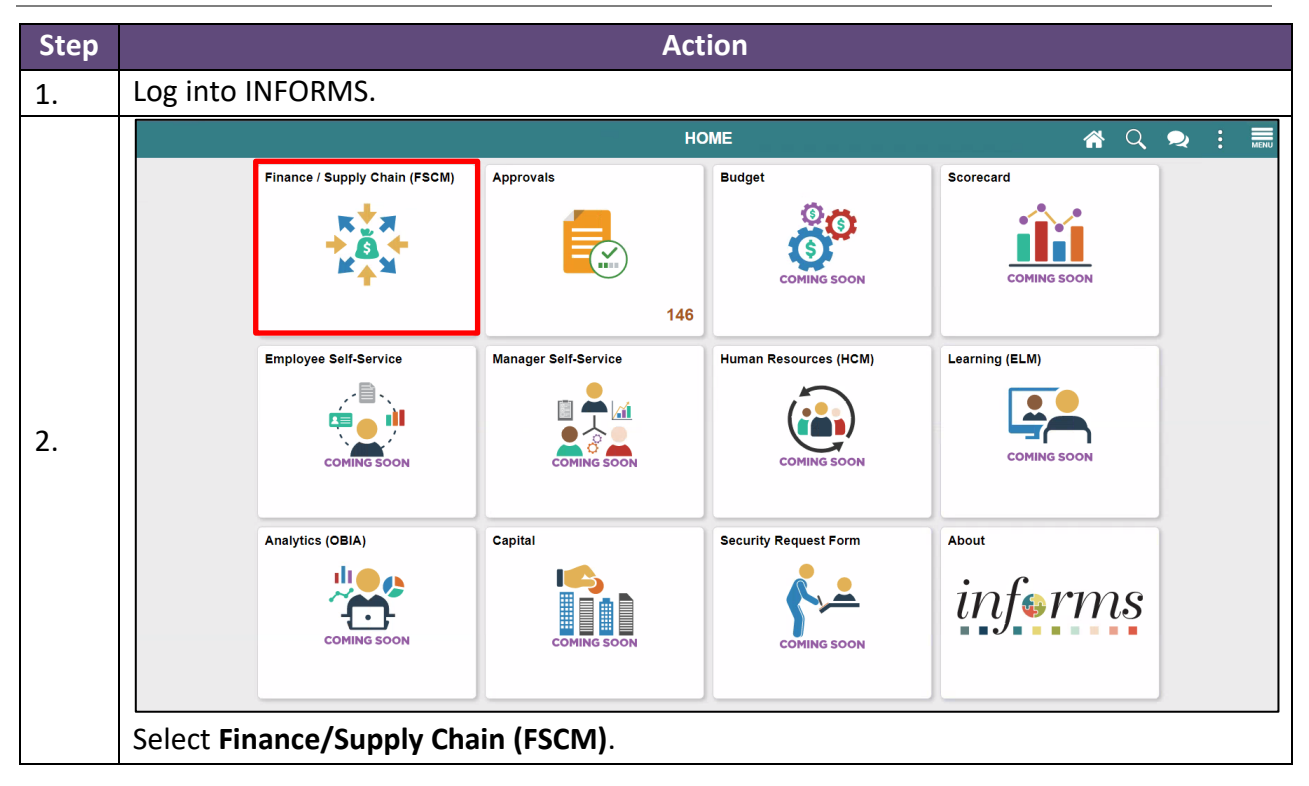

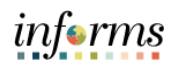

|    |                           | Finance / Supply Chain (FSCM) |                    |                    |                    |                           |  |  |  |  |
|----|---------------------------|-------------------------------|--------------------|--------------------|--------------------|---------------------------|--|--|--|--|
| 3. | Finan                     | ce & Accounting               | Grants Management  |                    | Customer Contracts | Supplier Administration   |  |  |  |  |
|    | Suppl                     | y Chain Operations            | Project Management |                    | Cash Management    | Credit to Cash Operations |  |  |  |  |
|    | Asset                     | Tracking                      | Payables Op        | erations           |                    |                           |  |  |  |  |
|    | Select <b>C</b>           | redit to Cash O               | peration           | s.                 |                    |                           |  |  |  |  |
| 4. | Credit to Cash Operations |                               |                    |                    |                    |                           |  |  |  |  |
|    | Billin                    | g WorkCenter                  | i                  | Billing Invoice Li | ist                | Receivables WorkCenter    |  |  |  |  |
|    |                           |                               |                    |                    |                    |                           |  |  |  |  |
|    | Appr                      | ovals                         |                    | Billing            |                    | Receivables               |  |  |  |  |

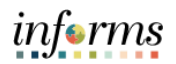

|    | Credit to Cash Operations Rec                                                                                                    | eivables                                                  |  |  |  |  |  |  |  |
|----|----------------------------------------------------------------------------------------------------|-----------------------------------------------------------|--|--|--|--|--|--|--|
|    | My Receivables Design                                                                                                    |                                                           |  |  |  |  |  |  |  |
|    | Image: My Customers & Contacts         Find an Existing Value         Keyword Search         Add a New Value                                                                                                    |                                                           |  |  |  |  |  |  |  |
|    | My Receivables Items     Deposit Unit     Deposit Unit                                                                                                    |                                                           |  |  |  |  |  |  |  |
|    | My Payment Processing                                                                                                    |                                                           |  |  |  |  |  |  |  |
| 5. | Modify Accounting Entries                                                                                                    |                                                           |  |  |  |  |  |  |  |
|    | Express Payment Find an Existing Value   Keyword Search   Add a New Value                                                                                                    | Find an Existing Value   Keyword Search   Add a New Value |  |  |  |  |  |  |  |
|    | Regular Deposit                                                                                                    |                                                           |  |  |  |  |  |  |  |
|    | <ul> <li>a) Under My Payment Processing select Regular Deposit.</li> <li>b) Select the Add a New Value tab.</li> <li>In the Deposit Unit field enter the BU and under the enter Deposit ID field enter NSF-</li> </ul> |                                                           |  |  |  |  |  |  |  |
|    | Date of NSF or DM-Bank Date for Debit Memo. Example: NSF-08122021 or DN 08122021                                                                                                    | -                                                         |  |  |  |  |  |  |  |
|    | c) Select Add.                                                                                                    |                                                           |  |  |  |  |  |  |  |
|    | Totals         Payments           Unit SP         Deposit ID NSF-08122021         Delete Deposit                                                                                                    |                                                           |  |  |  |  |  |  |  |
|    | *Accounting Date 08/12/2021 B Control Currency USD Control Currency USD<br>*Bank Account W001 WellsFargo Format Currency USD<br>*Deposit Type 1 Cash and C Exchange Rate 1.00000000                                    |                                                           |  |  |  |  |  |  |  |
|    | Control Totals     Control Data       Control Total Amount     -100.00     *Count     *Received 08/12/2021                                                                                                    |                                                           |  |  |  |  |  |  |  |
|    | Entered Total Amount 0.00 Count 1 *Entered 08/12/2021                                                                                                    |                                                           |  |  |  |  |  |  |  |
|    | Difference Amount 0.00 Count -1 Posted                                                                                                    |                                                           |  |  |  |  |  |  |  |
|    | Posted Total Amount 0.00 Count 0 Assigned E0003 Q<br>Journalled Total Amount 0.00 Count 0 User E89653                                                                                                    |                                                           |  |  |  |  |  |  |  |
| 6  | Contact Person Enter Your Phone # Here  Location Enter Your Location Here                                                                                                    |                                                           |  |  |  |  |  |  |  |
| 0. | Refresh                                                                                                    | Display                                                   |  |  |  |  |  |  |  |
|    |                                                                                                    |                                                           |  |  |  |  |  |  |  |
|    | Under the <b>Lotals</b> page enter the information for the NSF or Debit Memo deposit.                                                                                                    |                                                           |  |  |  |  |  |  |  |
|    | a) Enter the <b>*Accounting Date</b> if different than the default.                                                                                                    |                                                           |  |  |  |  |  |  |  |
|    | b) Select the <b>Control Currency</b> .                                                                                                    |                                                           |  |  |  |  |  |  |  |
|    | c) Select the *Bank Code.                                                                                                    |                                                           |  |  |  |  |  |  |  |
|    | d) Select the *Bank Account.                                                                                                    |                                                           |  |  |  |  |  |  |  |
|    | e) Select the * <b>Deposit Type.</b>                                                                                                    |                                                           |  |  |  |  |  |  |  |
|    | f) Enter the Control Total Amount as a negative (-) amount.                                                                                                    |                                                           |  |  |  |  |  |  |  |
|    | g) Enter the <b>*Count</b> Total.                                                                                                    |                                                           |  |  |  |  |  |  |  |
|    | h) Enter Contact information (Contact Person, Contact Phone Number, Lo                                                                                                    | ocation).                                                 |  |  |  |  |  |  |  |

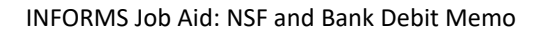

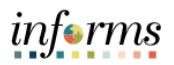

|    |                                                                                                    | _   |
|----|----------------------------------------------------------------------------------------------------|-----|
|    | <u>Totals</u> Payments                                                                                                    |     |
|    | Unit SP Deposit ID NSF-08122021 Date 08/12/2021 Balance Balanced                                                                  |     |
|    | Payment Information Find   View All First 🕢 1 of 1 🕟 Lar                                                                          | st  |
|    | Payment Seq 1 *Payment ID NSF *Accounting Date 08/12/2021 3                                                                       | -   |
|    | Amount -100.00 Currency USD                                                                                                    |     |
|    | Rate Type CRRNT Payment Description NSF                                                                                           |     |
|    | Payment Predictor Exchange Rate 1.00000000                                                                                        |     |
|    | Payment Method Check  V Attachments (0) Apply Payment                                                                             |     |
|    | Customer Information Find First () 1 of 1 () Last                                                                                 | t   |
|    | Customer ID Q Business Unit Q                                                                                                    |     |
|    | Remit From Remit SetID                                                                                                    |     |
|    | Name<br>Correcto SettD                                                                                                    |     |
|    | SubCust1 SubCust2                                                                                                    |     |
|    | MICR ID Q Link MICR                                                                                                    |     |
|    |                                                                                                    |     |
|    | Detail References         Reference Information         Personalize   Find   View All   [2]   []]         First () 1 of 1 () Last |     |
|    | Qual Code Reference To Reference                                                                                                  |     |
|    |                                                                                                    | ]   |
| 7  |                                                                                                    |     |
| 7. | 🔚 Save 🖸 Notify 🔅 Refresh 📃 Update/Display                                                                                        |     |
|    | a) The *Dermonstip field is a such to use we set identifier. Even also NICE Derb                                                  |     |
|    | a) The <b>*Payment ID</b> field is equal to your payment identifier. Example: INSF-Bank                                           |     |
|    | Date / NSF-Check # / NSF-Invoice #. For <b>Debit Memos</b> : Payment ID must be DI                                                | VI- |
|    | Bank Date (Refer to the Bank Debit Memo from Finance Bank Recon.)                                                                 |     |
|    | b) On the Payment Amount field enter a Negative (-) amount.                                                                       |     |
|    | c) Enter a <b>Payment Description</b> .                                                                                           |     |
|    | d) Select <b>Save</b> .                                                                                                    |     |
|    | ,<br>,                                                                                                    |     |
|    | NOTE: DO NOT coloct Doursont Dradictor only coloct the Journal Directly hav                                                       |     |
|    | NOTE: DO NOT select Payment Predictor only select the Journal Directly box.                                                       |     |
|    |                                                                                                    |     |
|    | The Detail References section is not available for NSFs related to an invoice payment                                             | t.  |
|    | However, you will need to reinstate the invoice by creating a Receivable Item as a                                                |     |
|    | Debit Memo (Refer to FIN 204 – Receivables Student Guide-How to Create Items)                                                     |     |
|    | Desit memory (nerel to the 204 - necelvasies student duide-now to create items)                                                   |     |
|    |                                                                                                    |     |
|    | e) Select the <b>Apply Payment</b> hyperlink.                                                                                     |     |
|    |                                                                                                    |     |

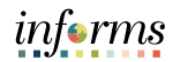

|    | Accounting Entries Deposit Control                                                                           |  |  |  |  |  |  |  |  |  |  |  |
|----|----------------------------------------------------------------------------------------------------|--|--|--|--|--|--|--|--|--|--|--|
|    | Unit SP DepositID NSF-08122021 Payment NSF Seq 1                                                             |  |  |  |  |  |  |  |  |  |  |  |
|    | Currency Details                                                                                             |  |  |  |  |  |  |  |  |  |  |  |
|    | Amount -100.00 USD                                                                                           |  |  |  |  |  |  |  |  |  |  |  |
|    | Complete Entry Event Q<br>Budget Status                                                                      |  |  |  |  |  |  |  |  |  |  |  |
|    | Distribution Lines                                                                                           |  |  |  |  |  |  |  |  |  |  |  |
|    | III Q III V V V V V V V V V V V V V V V                                                                      |  |  |  |  |  |  |  |  |  |  |  |
|    | ChartFields Currency Details Budget Journal Reference Information Distribution Creation / Update Details II> |  |  |  |  |  |  |  |  |  |  |  |
|    | Distribution Sequence *GL Unit Speed Type Line Amount Currency Fund Dept *Account Grant PC Bus Unit          |  |  |  |  |  |  |  |  |  |  |  |
|    | 1 1 MDADE Q Speed Type 100.00 USD Q Q Q Q Q                                                                  |  |  |  |  |  |  |  |  |  |  |  |
| 8. |                                                                                                    |  |  |  |  |  |  |  |  |  |  |  |
| 0. | Total                                                                                                    |  |  |  |  |  |  |  |  |  |  |  |
|    | Lines 0 Total Debits 0.000 Currency Total Credits 0.000 Currency Net 0.000                                   |  |  |  |  |  |  |  |  |  |  |  |
|    | Save Return to Search Notify Refresh                                                                         |  |  |  |  |  |  |  |  |  |  |  |
|    | Accounting Entries   Deposit Control                                                                         |  |  |  |  |  |  |  |  |  |  |  |
|    | a) On the Line Amount field enter a positive (+) amount.                                                     |  |  |  |  |  |  |  |  |  |  |  |
|    | b) Enter the Chartfields from the Original Deposit where this NSE was posted                                 |  |  |  |  |  |  |  |  |  |  |  |
|    | by Enter the charthelius from the Original Deposit where this NSF was posted.                                |  |  |  |  |  |  |  |  |  |  |  |
|    | c) Select the Yellow Lightning Bolt.                                                                         |  |  |  |  |  |  |  |  |  |  |  |
|    | d) Select the <b>Complete</b> checkbox.                                                                      |  |  |  |  |  |  |  |  |  |  |  |
|    | e) Select <b>Save</b> .                                                                                      |  |  |  |  |  |  |  |  |  |  |  |
|    | f) Select the <b>Budget Check</b> Icon. (Next to the Yellow Lightning Bolt)                                  |  |  |  |  |  |  |  |  |  |  |  |
| 9. | End of process.                                                                                              |  |  |  |  |  |  |  |  |  |  |  |